#### 生命科学統合支援センター 機器&施設予約方法 利用者登録返信メールに記載のURLにアクセスし、パスワードを入力 1 ログイン画面: ログイン 予約表URL http://www.r326.com/b/main.aspx?g= パスワード リざぶ郎 管理者 OK 枠線内のリストから実験室を選択 2 生命科学統合支援センター予約表 📌 .... 2021年2月16日 現在、システムメンテナンス情報はありません。 フローサイト室 りざぶ郎 🖸 MENU 🔝 新規予約 🛄 印刷 🕓 更新 🚺 ログアウト 💣 管理面面 使用予定機器の希望時間帯をドラッグ 3 🏭 一覧 🝓 アイテム別 🏢 カレンダー 2021年2月 5 1 2 3 7 10 11 12 13 15 16 17 5 6 8 14 日月火水木金土 1 2 3 4 5 Verse 8 9 10 11 12 13 Melody 14 15 16 17 18 19 20 21 22 23 24 25 26 27 AutoMACS 28 gentleMACS Neon 枠線で囲われた項目に必要内容を入力 4 日付 🕜 2021年2月16日(火) 💿 日付指定(複数可) 時刻 🕜 1000 $\odot \sim 1300$ 例:0900~1330 ※半角数字24時制表記 直接入力可 対象アイテム 🕜 Melody O アイテム指定(複数可) (必要に応じて) テキストの サンプル数/Run数を入力 予約者(登録者) 🕜 所属・氏名・内線番号の順番で入力 色の 現在の色: できるだけ白以外の色を選んで下さい ▼パレットから選択 (白色は予約が目立ちません) o 70 学系選択 🕜 ▼選択して下さい ~ 備考 🕜 OOK ◆ キャンセル

5

OKをクリック、カレンダー上で反映されているのを確認して予約完了 予約変更は、予約のバーをダブルクリック

# ※注意事項※

## 全実験室共通

- 初回使用時はスタッフに説明を受けてください。
- 予約者欄には、【所属・氏名・内線】を必ずご入力ください。
- ・予約は1か月先まで可能です。※光学顕微鏡室、動物実験室は除く
- ・利用が日付をまたぐ場合は、日にちを分けて入力してください。

**<u>qPCR</u>**(内線2584)

・テキスト欄にrun数をご入力ください。

### タンパク実験室(内線2553)

2時間を超える予約は、事前にスタッフにご連絡ください。
※シンプルウエスタンは除く

### フローサイト室(内線2669)

- ・Lyricのみ、予約時間は原則2時間以内です。
- •2時間を超える予約は、事前にスタッフにご連絡ください。

#### 光学顕微鏡室(内線2581)

・平日9~17時の間で連続4時間を超える予約は、一度に3回分までです。

#### 動物実験室(内線2544)

#### 7階 [実験室1、実験室2、実験室3、実験室4]

・予約状況の閲覧専用です。予約はスタッフが行います。

#### 8階 [実験室1、実験室2、実験室4]

・承認制のため、予約入力後スタッフへご連絡ください。

#### 9階 [クリーンベンチ、安全キャビネット、X線照射装置]

・前の予約との間隔を1時間以上空けてください。